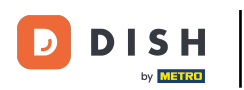

#### Nakon što ste prijavljeni na svoj DISH Weblisting račun, kliknite na ikonu Objave .

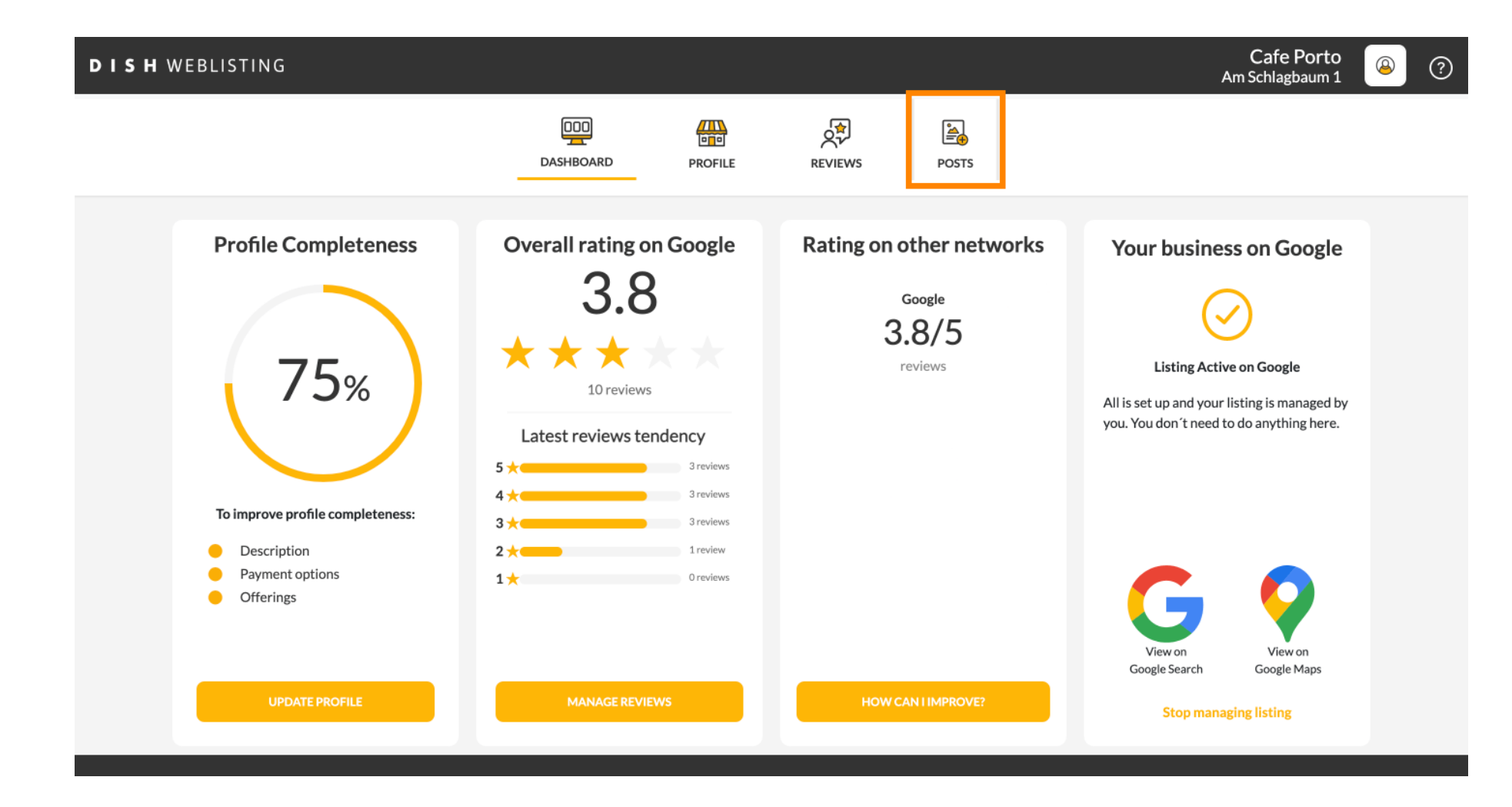

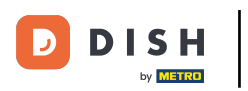

# 6 Kliknite na polje za odabir vrste objave.

| DISH WEBLISTING                                                                                                    |                                                                                                    |                                                                                                    |                                               |                                                                                        | Cafe Porto<br>Am Schlagbaum 1 | <u>@</u> | ? |
|----------------------------------------------------------------------------------------------------|----------------------------------------------------------------------------------------------------|----------------------------------------------------------------------------------------------------|-----------------------------------------------|----------------------------------------------------------------------------------------|-------------------------------|----------|---|
|                                                                                                    | Dashboard                                                                                                    | PROFILE                                                                                                    | REVIEWS                                       | POSTS                                                                                  |                               |          |   |
| Post data in<br>Publish posts on Google<br>regards to your business<br>Compliment your messa<br>or delete the content aff<br>POST TYPE<br>News<br>CONTENT<br>This is your post of | n Google<br>to update your potential or existing customers a<br>. The posts will appear prominently in your listin<br>ge with a redirect link to your website or with pie<br>er publishing it. | ibout news, special offers or c<br>g on Google Search and Goog<br>ctures. Try it out: You have ful<br>ix 1500 characters. | ③ hanges with<br>te Maps. I control to update | Preview The content will appear here                                                   |                               |          |   |
| ADD A REDIRECT LINK<br><b>None</b>                                                                                                    |                                                                                                    |                                                                                                    | ¥                                             | Published posts 2<br>RE-USE PREVIOUS POSTS AS TEMPLATES FOR<br>NEW CONTENT.            |                               |          |   |
| REDIRECT LINK<br>Insert the link                                                                                                    |                                                                                                    |                                                                                                    |                                               | Publish<br>Make sure you fill in all required fields<br>correctly ahead of publishing. |                               |          |   |

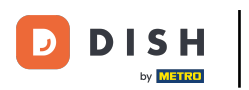

# Birajte između novosti i ponude.

| <b>DISH</b> WEBLISTING                |                                                                                                    |                                                                                                    |                                                          |                                                                                        | Cafe Porto<br>Am Schlagbaum 1 | <u>@</u> | ? |
|---------------------------------------|----------------------------------------------------------------------------------------------------|----------------------------------------------------------------------------------------------------|----------------------------------------------------------|----------------------------------------------------------------------------------------|-------------------------------|----------|---|
|                                       | DOD                                                                                                    | D PROFILE                                                                                                    | REVIEWS                                                  | POSTS                                                                                  |                               |          |   |
| Pub<br>reg<br>Cor<br>or d<br>Ne<br>Of | Post data in Google<br>iblish posts on Google to update your potential or existing o<br>gards to your business. The posts will appear prominently in<br>mpliment your message with a redirect link to your website<br>delete the content after publishing it.<br>DET DUP<br>ews<br>Iffer | ustomers about news, special offers or i<br>1 your listing on Google Search and Goo<br>e or with pictures. Try it out: You have fu | ()<br>changes with<br>gle Maps.<br>ill control to update | Preview The content will appear here                                                   |                               |          |   |
|                                       |                                                                                                    |                                                                                                    |                                                          | Published posts                                                                        |                               |          |   |
| ADI<br>No                             | DD A REDIRECT LINK                                                                                                    |                                                                                                    | •                                                        | NEW CONTENT.                                                                           |                               |          |   |
| REC                                   | EDIRECT LINK                                                                                                    |                                                                                                    |                                                          | Publish<br>Make sure you fill in all required fields<br>correctly ahead of publishing. |                               |          |   |
|                                       |                                                                                                    |                                                                                                    |                                                          | PUBLISH                                                                                |                               |          |   |

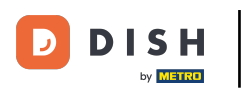

# U ovo polje možete unijeti sadržaj objave.

| <b>D I S H</b> WEBLISTING |                                                                                                    |                                                                                                    |                                                                                                   | Cafe Porto<br>Am Schlagbaum 1 | (2) |
|---------------------------|----------------------------------------------------------------------------------------------------|----------------------------------------------------------------------------------------------------|---------------------------------------------------------------------------------------------------|-------------------------------|-----|
|                           | DDD<br>DASHBOARD                                                                                                    | PROFILE REVIEWS                                                                                                    | Posts                                                                                             |                               |     |
|                           | Publish posts on Google to update your potential or existing customers about new regards to your business. The posts will appear prominently in your listing on Goog Compliment your message with a redirect link to your website or with pictures. The ordelete the content after publishing it.         POST TYPE         News         CONTENT         This is your post content. Keep it simple and with max 1500 | syspecial offers or changes with<br>gle Search and Google Maps.<br>y it out: You have full control to update      O characters. | Preview The content will appear here                                                              |                               |     |
|                           | ADD A REDIRECT LINK None REDIRECT LINK                                                                                                    | •                                                                                                    | Published posts<br>RE-USE PREVIOUS POSTS AS TEMPLATES FOR<br>NEW CONTENT.                         |                               |     |
|                           | Insert the link                                                                                                    |                                                                                                    | Publish<br>Make sure you fill in all required fields<br>correctly ahead of publishing.<br>PUBLISH |                               |     |

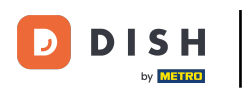

# • Kliknite na karticu, ako želite dodati vezu za preusmjeravanje na svoju objavu.

| DISH WEBLISTING |                                                                                                    |                                                                                                    |                                                                                                    |                                                     |                                                                                                   | Cafe Porto<br>Am Schlagbaum 1 | <u>@</u> | ? |
|-----------------|----------------------------------------------------------------------------------------------------|----------------------------------------------------------------------------------------------------|----------------------------------------------------------------------------------------------------|-----------------------------------------------------|---------------------------------------------------------------------------------------------------|-------------------------------|----------|---|
|                 |                                                                                                    | DDD<br>Dashboard                                                                                           | PROFILE                                                                                                    | REVIEWS                                             | POSTS                                                                                             |                               |          |   |
|                 | Publish posts on Google to update your por regards to your business. The posts will app Compliment your message with a redirect or delete the content after publishing it. POST TYPE News CONTENT Dear Community, We are having great news, tha | tential or existing customers abb<br>pear prominently in your listing<br>link to your website or with pict | out news, special offers or ch<br>on Google Search and Googl<br>ures. Try it out: You have full<br>n all of you. | (1)<br>hanges with<br>le Maps.<br>control to update | Preview Dear Community, We are having great news, that we want to share with all of you.          |                               |          |   |
|                 | ADD A REDIRECT LINK                                                                                                    |                                                                                                    |                                                                                                    | Ť                                                   | Published posts<br>RE-USE PREVIOUS POSTS AS TEMPLATES FOR<br>NEW CONTENT.                         |                               |          |   |
|                 | REDIRECT LINK                                                                                                    |                                                                                                    |                                                                                                    |                                                     | Publish<br>Make sure you fill in all required fields<br>correctly ahead of publishing.<br>PUBLISH |                               |          |   |

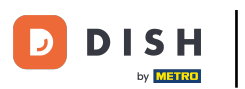

Odaberite vrstu veze.

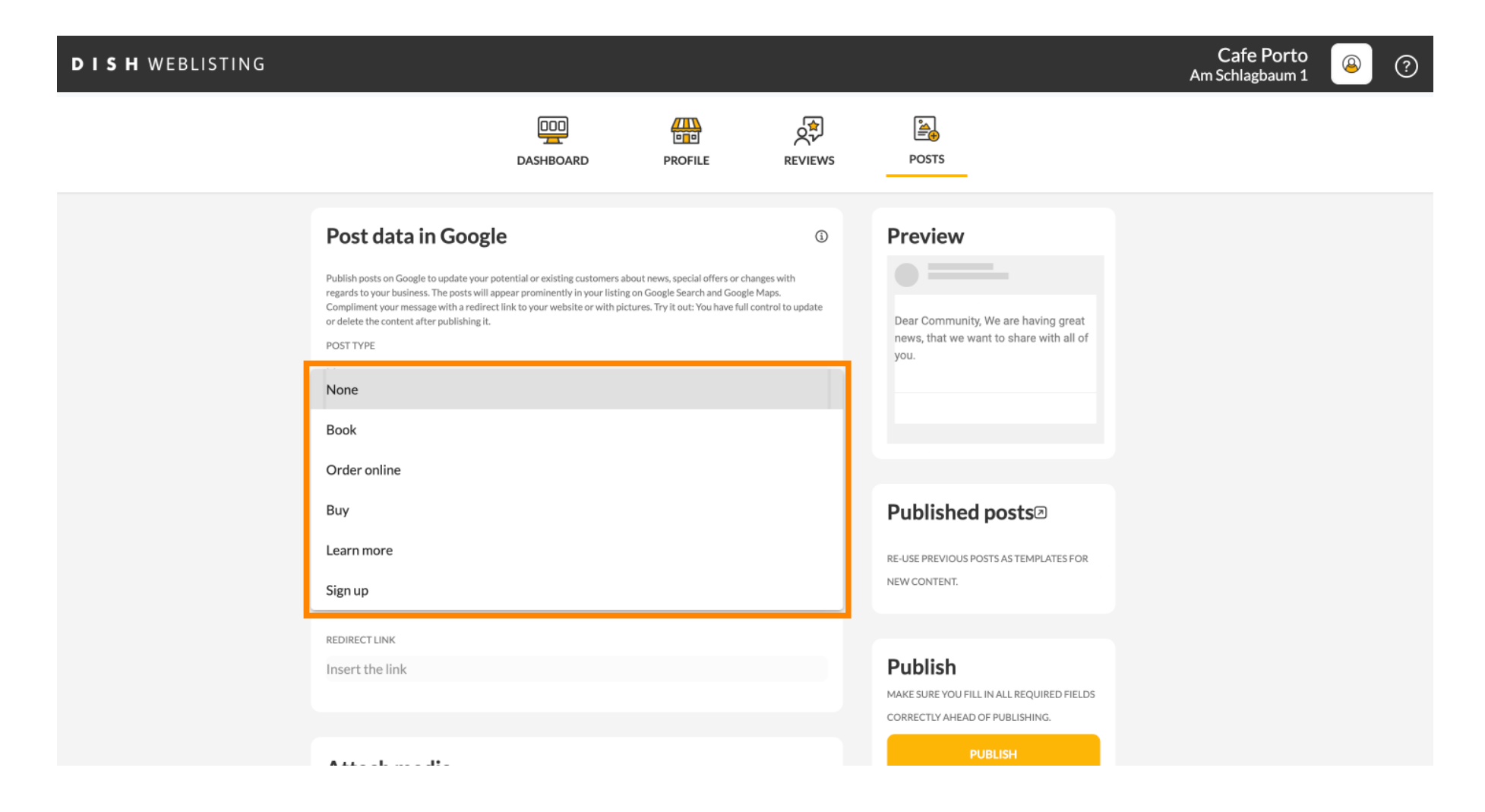

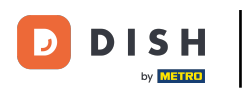

#### Ovdje možete unijeti poveznicu za preusmjeravanje. Jednostavno kopijom i prošlošću.

| <b>DISH</b> WEBLISTING |                                                                                                    |                                                                                                    |                                                                                                    |                                                 |                                                                                                   | Cafe Porto<br>Am Schlagbaum 1 | ( | ? |
|------------------------|----------------------------------------------------------------------------------------------------|----------------------------------------------------------------------------------------------------|----------------------------------------------------------------------------------------------------|-------------------------------------------------|---------------------------------------------------------------------------------------------------|-------------------------------|---|---|
|                        |                                                                                                    | DOD<br>DASHBOARD                                                                                         | PROFILE                                                                                                    | REVIEWS                                         | POSTS                                                                                             |                               |   |   |
|                        | Publish posts on Google to update your por<br>regards to your business. The posts will ap<br>Compliment your message with a redirect<br>or delete the content after publishing it.<br>POST TYPE<br>News<br>CONTENT<br>Dear Community,<br>We are having great news, that | e<br>pear prominently in your listing o<br>link to your website or with pictur<br>twe want to share with | ut news, special offers or ch<br>in Google Search and Googl<br>rres. Try it out: You have full<br>all of you. | 3<br>anges with<br>e Maps.<br>control to update | Preview<br>Dear Community, We are having great<br>news, that we want to share with all of<br>you. |                               |   |   |
|                        | ADD A REDIRECT LINK None REDIRECT LINK                                                                                                    |                                                                                                    |                                                                                                    |                                                 | Published posts<br>RE-USE PREVIOUS POSTS AS TEMPLATES FOR<br>NEW CONTENT.                         |                               |   |   |
|                        | Insert the link                                                                                                    |                                                                                                    |                                                                                                    |                                                 | Publish<br>Make sure you fill in all required fields<br>correctly ahead of publishing.<br>PUBLISH |                               |   |   |

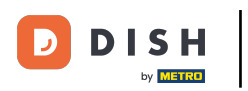

# • Kliknite na simbol plus da dodate slike u svoj post.

| <b>DISH</b> WEBLISTING |                                                                     |                          |            |         |                                                                                        | Cafe Porto<br>Am Schlagbaum 1 | ۵ (۵ | 2 |
|------------------------|---------------------------------------------------------------------|--------------------------|------------|---------|----------------------------------------------------------------------------------------|-------------------------------|------|---|
|                        |                                                                     | DDD                      | PROFILE    | REVIEWS | POSTS                                                                                  |                               |      |   |
|                        | News<br>CONTENT<br>Dear Community,<br>We are baying great news that | at we want to chare with | all of you | Ť       |                                                                                        |                               |      |   |
|                        | we are naving great news, the                                       | at we want to share with | an or you. |         | Published posts                                                                        |                               |      |   |
|                        | ADD A REDIRECT LINK                                                 |                          |            | •       | NEW CONTENT.                                                                           |                               |      |   |
|                        | Insert the link                                                     |                          |            |         | Publish<br>Make sure you fill in all required fields<br>correctly ahead of publishing. |                               |      |   |
|                        | Attach media                                                        |                          |            |         | PUBLISH                                                                                |                               |      |   |
|                        | UPLOAD UP TO 10 PHOTOS TO C                                         | OMPLETE YOUR PUBLICAT    | TION       |         |                                                                                        |                               |      |   |

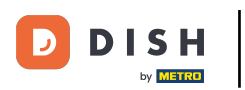

## 1 Ovdje možete vidjeti pregled svoje objave.

| <b>DISH</b> WEBLISTING |                                                                                                    |                                                                                                    |                                                  |                                                                                                   | Cafe Porto<br>Am Schlagbaum 1 | 8 | ? |
|------------------------|----------------------------------------------------------------------------------------------------|----------------------------------------------------------------------------------------------------|--------------------------------------------------|---------------------------------------------------------------------------------------------------|-------------------------------|---|---|
|                        | DASHBOA                                                                                                    | ARD PROFILE                                                                                                    | REVIEWS                                          | Posts                                                                                             |                               |   |   |
|                        | Post data in Google<br>Publish posts on Google to update your potential or existin<br>regards to your business. The posts will appear prominents<br>Compliment your message with a redirect link to your websion<br>or delete the content after publishing it.<br>POST TYPE<br>News<br>CONTENT<br>Dear Community,<br>We are having great news, that we want to | g customers about news, special offers or<br>/ in your listing on Google Search and Goo<br>ite or with pictures. Try it out: You have f | Changes with ogle Maps.<br>ull control to update | Preview Dear Community, We are having great news, that we want to share with all of you.          |                               |   |   |
|                        | ADD A REDIRECT LINK None                                                                                                    |                                                                                                    |                                                  | Published posts<br>RE-USE PREVIOUS POSTS AS TEMPLATES FOR<br>NEW CONTENT.                         |                               |   |   |
|                        | REDIRECT LINK<br>Insert the link                                                                                                    |                                                                                                    |                                                  | Publish<br>Make sure you fill in all required fields<br>correctly ahead of publishing.<br>PUBLISH |                               |   |   |

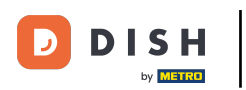

## • Također možete pogledati svoje objavljene postove.

| DISH WEBLISTING |                                                                                                    |                                                                                                    |                                                                                            |                                               |                                                                                                    | Cafe Porto 🛛 🖉 (<br>Am Schlagbaum 1 | ? |
|-----------------|----------------------------------------------------------------------------------------------------|----------------------------------------------------------------------------------------------------|--------------------------------------------------------------------------------------------|-----------------------------------------------|----------------------------------------------------------------------------------------------------|-------------------------------------|---|
|                 |                                                                                                    | DDD                                                                                                    | PROFILE                                                                                    | REVIEWS                                       | Posts                                                                                                    |                                     |   |
|                 | Publish posts on Google to update your por<br>regards to your business. The posts will ap<br>compliment your message with a redirect<br>or delete the content after publishing it.<br>POST TYPE<br>News<br>CONTENT<br>Dear Community,<br>We are having great news, that | e<br>tential or existing customers ab<br>pear prominently in your listing<br>link to your website or with pict<br>twe want to share with | out news, special offers or o<br>on Google Search and Goo<br>ures. Try it out: You have fu | ① changes with gle Maps. Il control to update | Preview Dear Community, We are having great news, that we want to share with all of you. Bublished posts                                         |                                     |   |
|                 | ADD A REDIRECT LINK<br>None<br>REDIRECT LINK<br>Insert the link                                                                                                    |                                                                                                    |                                                                                            | Ţ                                             | RE-USE PREVIOUS POSTS AS TEMPLATES FOR<br>NEW CONTENT.<br>Publish<br>MAKE SURE YOU FILL IN ALL REQUIRED FIELDS<br>CORRECTLY AHEAD OF PUBLISHING. |                                     |   |
|                 | A 4 4 1                                                                                                    |                                                                                                    |                                                                                            |                                               | PUBLISH                                                                                                    |                                     |   |

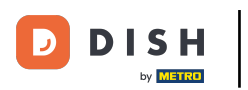

# 1 Ovdje je pregled vaših postova.

| DISH WEBLISTING                                                                 | Published posts                              |                                    |                                                         | ×                     |         | Cafe Porto<br>Am Schlagbaum 1 | 8 | ? |
|---------------------------------------------------------------------------------|----------------------------------------------|------------------------------------|---------------------------------------------------------|-----------------------|---------|-------------------------------|---|---|
|                                                                                 | • —                                          |                                    | • —                                                     |                       |         |                               |   |   |
| Post data                                                                       | Dear Community, We have grea share with you. | t news, that we want to            | Dear Community, We are having e want to share with you. | wonderful news that w |         |                               |   |   |
| Publish posts o<br>regards to your pusi<br>Compliment your m<br>or delete the o | Update                                       | Delete                             | Update                                                  | Delete                | t<br>of |                               |   |   |
| News                                                                            | • —                                          |                                    | • —                                                     |                       |         |                               |   |   |
| Dear Com ur<br>We are ha <mark>y</mark> ing                                     | test                                         | Delete                             | We have a new Latte Machiatto!                          | Come and enjoy it     |         |                               |   |   |
|                                                                                 | -                                            |                                    |                                                         |                       |         |                               |   |   |
| ADD A REDIRI<br>None                                                            | • —                                          |                                    | • —                                                     |                       | R       |                               |   |   |
| REDIRECT LIN :<br>Insert the Ink                                                | Try you new delicious chocolate              | e Muffins from today on.<br>Delete | Delicious Muffin for you in our st<br>Update            | Delete                |         |                               |   |   |
|                                                                                 |                                              |                                    |                                                         |                       | DS      |                               |   |   |

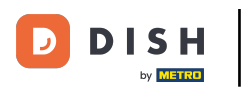

#### Kliknite na OBJAVI kako biste objavili svoju objavu.

Cafe Porto **DISH** WEBLISTING 8 ? Am Schlagbaum 1 æ ÷ **₩** POSTS DASHBOARD PROFILE REVIEWS Post data in Google Preview (j) Publish posts on Google to update your potential or existing customers about news, special offers or changes with regards to your business. The posts will appear prominently in your listing on Google Search and Google Maps. Compliment your message with a redirect link to your website or with pictures. Try it out: You have full control to update Dear Community, We are having great or delete the content after publishing it. news, that we want to share with all of POST TYPE you. News CONTENT Dear Community, We are having great news, that we want to share with all of you. Published posts RE-USE PREVIOUS POSTS AS TEMPLATES FOR ADD A REDIRECT LINK NEW CONTENT. None REDIRECT LINK Publish Insert the link MAKE SURE YOU FILL IN ALL REQUIRED FIELDS CORRECTLY AHEAD OF PUBLISHING. PUBLISH Attach media

## To je to. Primit ćete obavijest.

| DISH WEBLISTING |                                                                                                    | our post was successfully                                                                                                    | published                               |                                                                                                   | Cafe Porto<br>Am Schlagbaum 1 | ۵ | ? |
|-----------------|----------------------------------------------------------------------------------------------------|----------------------------------------------------------------------------------------------------|-----------------------------------------|---------------------------------------------------------------------------------------------------|-------------------------------|---|---|
|                 | DDD                                                                                                    | PROFILE                                                                                                    | く<br>REVIEWS                            | POSTS                                                                                             |                               |   |   |
|                 | Post data in Google<br>Publish posts on Google to update your potential or existing custom<br>regards to your business. The posts will appear prominently in your<br>Compliment your message with a redirect link to your website or w<br>or delete the content after publishing it.<br>POST TYPE<br>News | ners about news, special offers or cha<br>r listing on Google Search and Google<br>rith pictures. Try it out: You have full c | anges with<br>Maps.<br>ontrol to update | Preview The content will appear here                                                              |                               |   |   |
|                 | CONTENT<br>This is your post content. Keep it simple and with                                                                                                    | h max 1500 characters.                                                                                                    |                                         | Published posts                                                                                   |                               |   |   |
|                 | ADD A REDIRECT LINK None REDIRECT LINK                                                                                                    |                                                                                                    | *                                       | RE-USE PREVIOUS POSTS AS TEMPLATES FOR<br>NEW CONTENT.                                            |                               |   |   |
|                 | Attach media                                                                                                    |                                                                                                    |                                         | PUDIISN<br>MAKE SURE YOU FILL IN ALL REQUIRED FIELDS<br>CORRECTLY AHEAD OF PUBLISHING.<br>PUBLISH |                               |   |   |

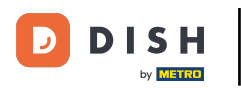

i

#### Evo primjera kako će vaša objava izgledati.

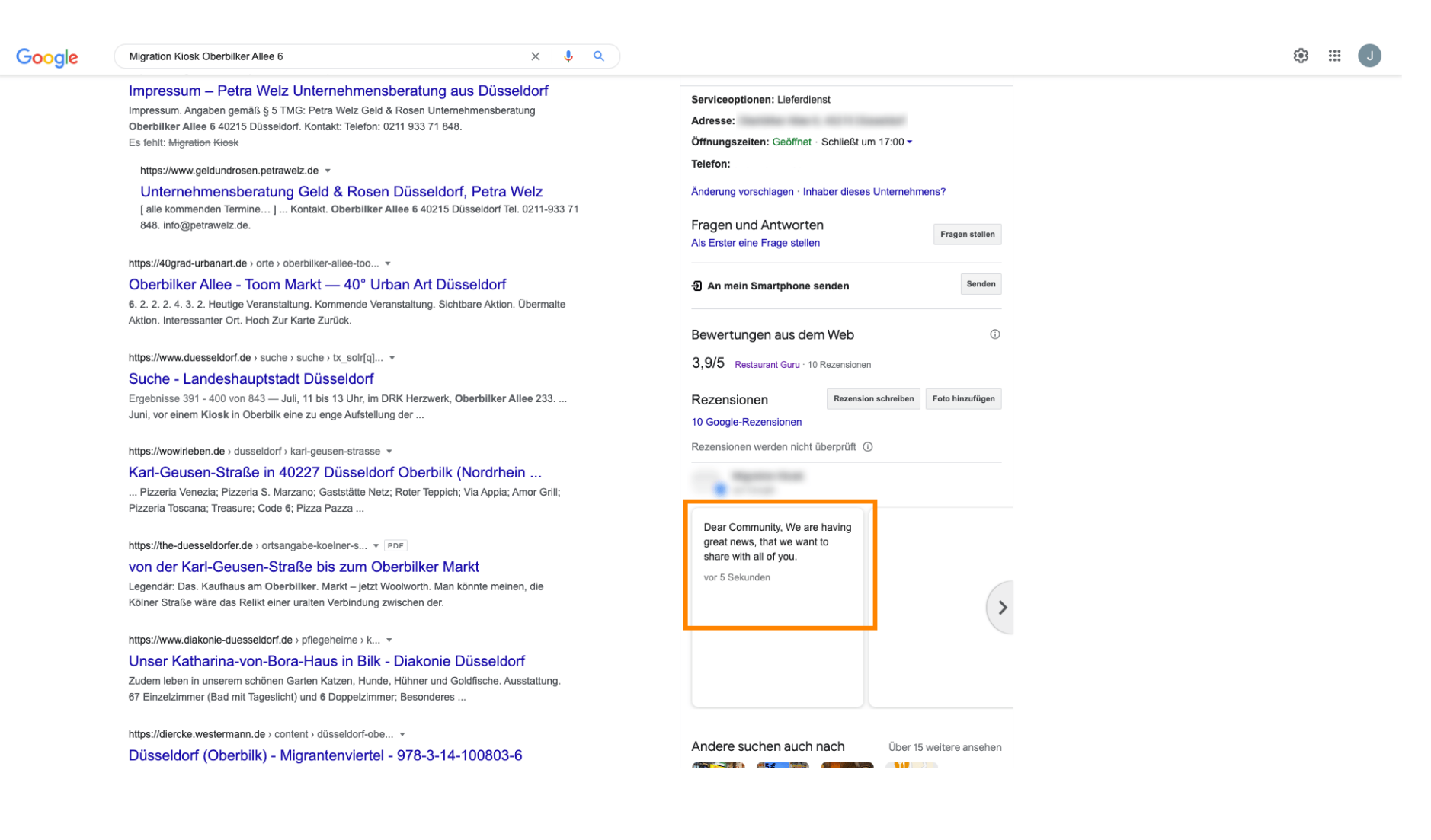

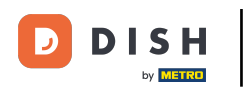

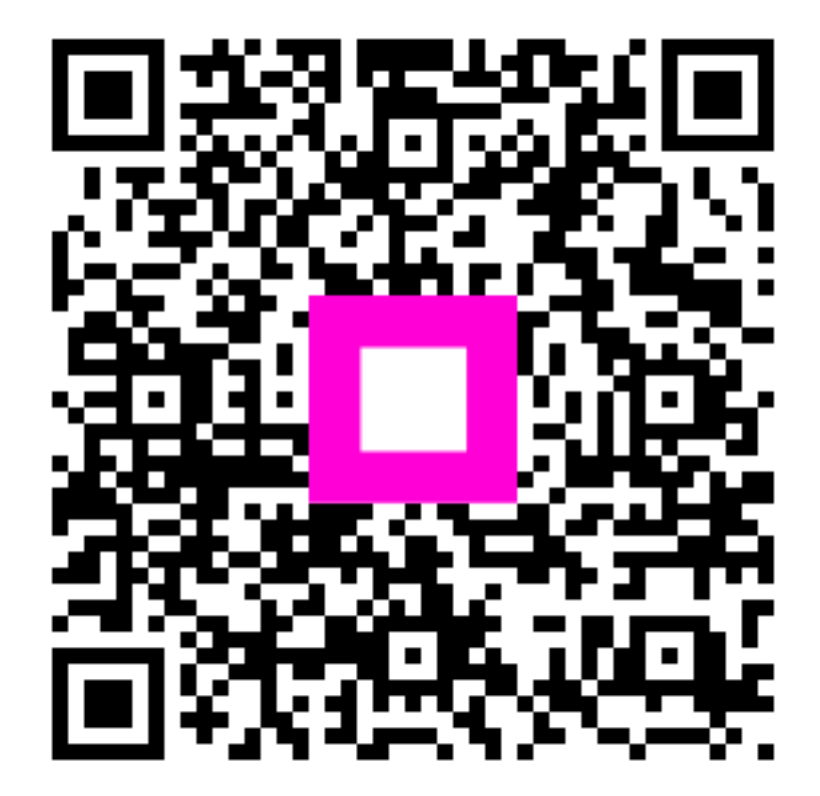

Skenirajte za odlazak na interaktivni player